# USER MANUAL A370

Nanjing Corewise Smart Technology Inc.

#### Support

Hotline: 0086-13851413726, 13851629242 Skype: xiafan\_max (software), cruise.xiao (hardware) E-mail: bi.chuanrong@corewise.cn

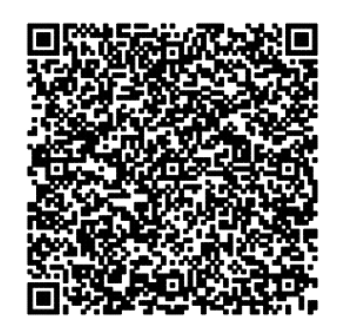

#### **Profile Picture**

肯麦思 COREWISE

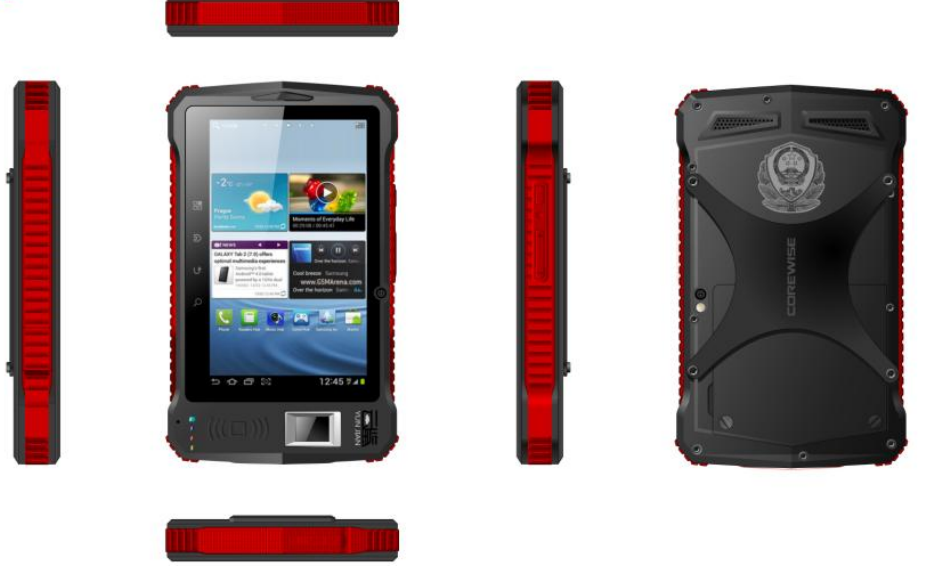

#### Pictorial Illustrations

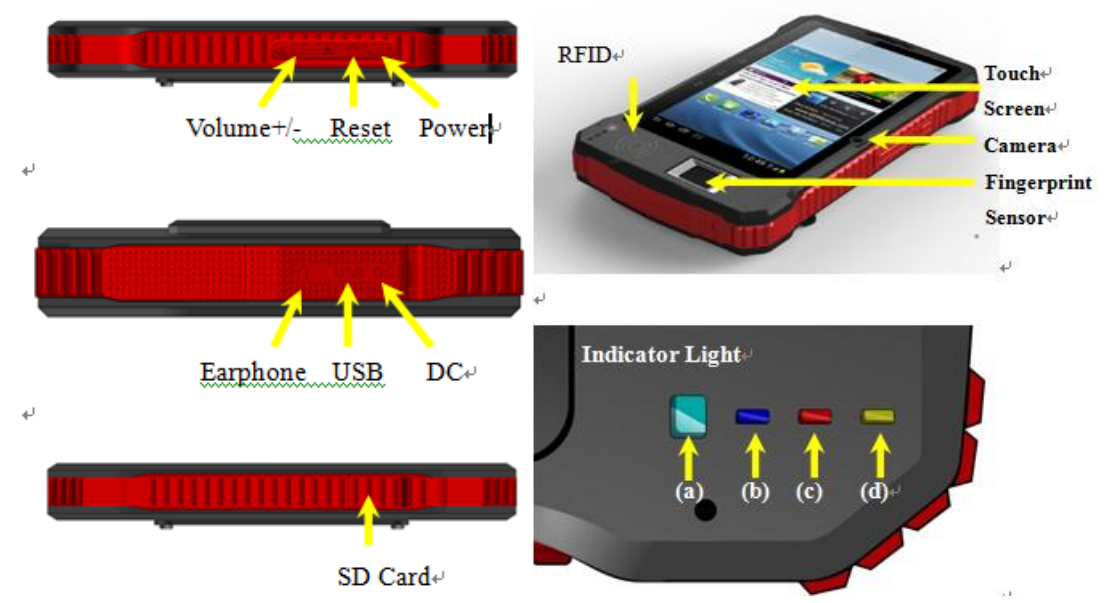

Indicator Light is used to show the device in a certain status, from left to right:

- (a) Charging Indicator: red in charging and green for charge saturation;
- (b) Power Indicator: blue for power-on status;
- (c) Fingerprint Indicator: blue indicator blinks for fingerprint processing;
- (d) ID Card Indicator: blue indicator blinks for RFID card processing.

## **Technical Specifications**

http://www.corewise.cn

| Dimensions           | 220 x 132 x 23(mm) (8.7" x 5.2" x 0.9")                                                                                                    |  |  |
|----------------------|----------------------------------------------------------------------------------------------------|--|--|
| Weight               | 0.5Kg (1.1lbs) with battery                                                                                                    |  |  |
| 3G                   | GSM/GPRS/EDGE 850/900/1800/1900Mhz                                                                                                    |  |  |
|                      | WCDMA 2100Mhz                                                                                                    |  |  |
| СРИ                  | Qualcomm MSM 8225 Dual Core 1.2GHz                                                                                                    |  |  |
| Internal Memory      | 1GB RAM, 4GB ROM                                                                                                    |  |  |
| External Storage     | T-Flash/Micro SD card, up to 32 GB                                                                                                    |  |  |
| Operating System     | Google Android 4.0.4                                                                                                    |  |  |
| Display              | TFT LCD 7 inch, sunlight readable, capacitive touch                                                                                                    |  |  |
|                      | screen with resolution: 1024 x 600                                                                                                    |  |  |
| Camera               | Front 1.3M, rear 5.0M, LED, auto focus                                                                                                    |  |  |
| Network Interface    | Integrated WLAN 802.11 b/g, integrated Bluetooth                                                                                                    |  |  |
|                      | 2.1 EDR                                                                                                    |  |  |
| GPS                  | Supported, 10m                                                                                                    |  |  |
| USB                  | Mini USB 10-pin, OTG supported                                                                                                    |  |  |
| UART & RS232         | Supported                                                                                                    |  |  |
| Battery              | DC 3.7V, 8000mAh                                                                                                    |  |  |
| Features             |                                                                                                    |  |  |
| Waterproof/Dustproof | IP65                                                                                                    |  |  |
| Shockproof           | 1.0M falling                                                                                                    |  |  |
|                      | Build-in fingerprint sensor, capacitive touch screen,<br>508 DPI                                                                                                    |  |  |
| ((.))                | HF RFID 13.56Mhz, ISO/IEC 14443 A, ISO/IEC 14443 B, ISO 15693                                                                                                    |  |  |
| RFID                 | UHF RFID 915Mhz, ISO18000-6C, 0~6m                                                                                                    |  |  |
|                      | <b>1D Bar Codes Supported:</b><br>UPC/EAN, Bookland EAN, UCC Coupon Code, ISSN<br>EAN Code 128, GS1-128, ISBT 128, Code 39, Trioptic<br>Code 39, Code 32, Code 93, Code 11,Interleaved<br>2of5, Discrete 2of5, Codabar ,MSI, Chinese 2of5,<br>Matrix 2of5, Inverse 1D ,Korean 3of5, GS1 DataBar,<br>Composite Codes |  |  |

# 2D Bar Codes Supported: PDF417, MicroPDF417, Data Matrix, Data Matrix Inverse, Maxicode, QR Code, Micro QR, QR Inverse, Aztec, Aztec Inverse, US Postnet, US Planet, US Postal, Japan Postal, Australian Postal, Netherlands KIX Code, USPS 4CB/One Code/Intelligent Mail, UPU FICS Postal

### Ruggedness

| Operating<br>Temperature | -20°C (-4°F) to +70°C (158°F),<br><0.5°C / min; 24 hr cycle x 3<br>cycles                                          | MIL-STD-810G, Methods 501.5, 502.5          |  |  |
|--------------------------|----------------------------------------------------------------------------------------------------|---------------------------------------------|--|--|
| Storage<br>Temperature   | -40°C (-40°F) to 70°C(158°F),<br><0.5°C / min; 24 hr cycle x 7<br>cycles                                           | MIL-STD-810G, Methods 501.5, 502.5          |  |  |
| Relative Humidity        | 90% @ 40°C (104°F), 3 x 24<br>hr cycles                                                                            | MIL-STD-810G, Method 507.5                  |  |  |
| Dust Protection          | IP6x (dust)                                                                                                    | IEC 60529 /AC2:2007                         |  |  |
| Water Protection         | IPx5 (water)                                                                                                    | IEC 60529 /AC2:2007                         |  |  |
| Vibration                | Fig 514.6E-1 & 514.6E-2.                                                                                           | MIL-STD-810G-514.6,<br>Procedure I Cat. 24, |  |  |
| Drop Test                | 120CM(47") drop, 2»<br>plywood over concrete, each<br>edge, face and corner; 26<br>drops total (@ ambient<br>temp) | MIL-STD-810G, Method<br>516.6,Procedure IV  |  |  |
| Regulatory               | CE, CCC, SONCAP, PC, ROHS, IS                                                                                      | CE, CCC, SONCAP, PC, ROHS, ISO9000          |  |  |
| IP65 Testing             |                                                                                                    |                                             |  |  |

#### Structure

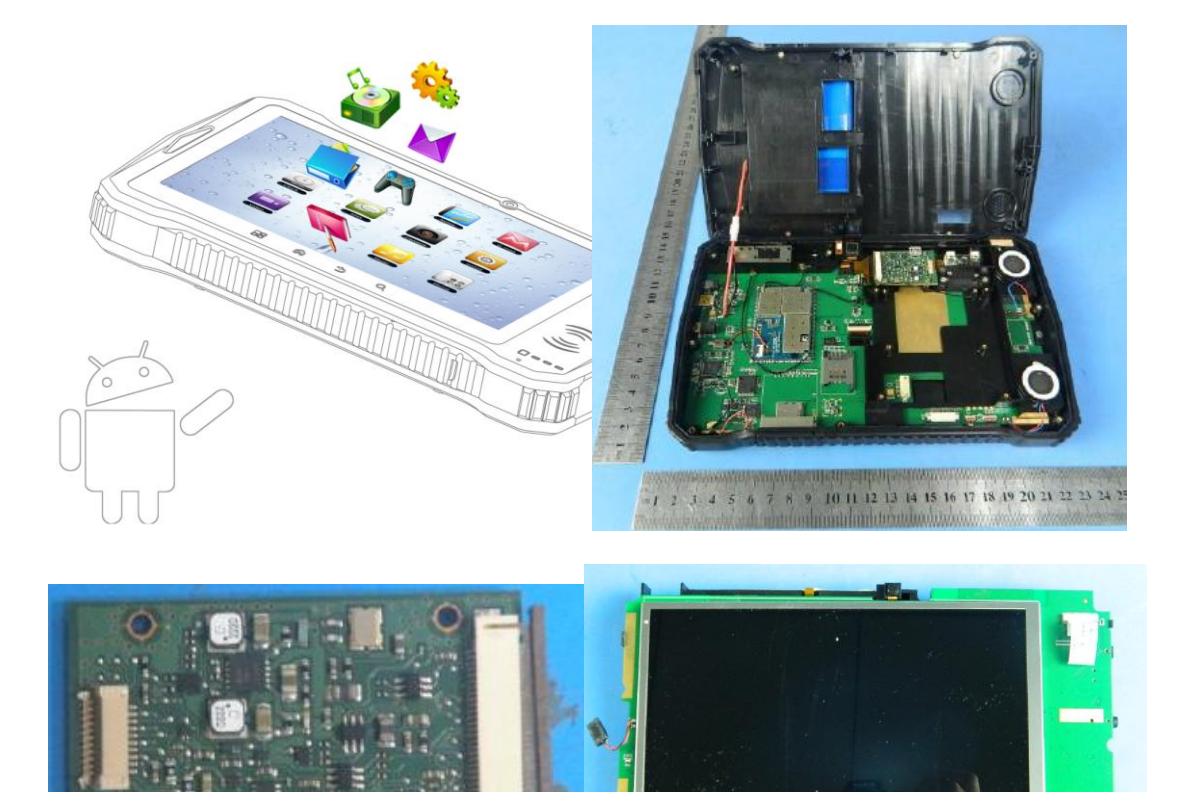

# **Fingerprint Sensor**

|              | TCS2SS                       | TCS1ST                           |
|--------------|------------------------------|----------------------------------|
| Picture      |                              |                                  |
|              | AuthenTec Inc. (On 27 July   | AuthenTec Inc. (On 27 July 2012, |
| Vendor       | 2012, AuthenTec was acquired | AuthenTec was acquired           |
|              | by Apple Inc.                | by Apple Inc.                    |
| Size         | 10.4*14.4mm array (imaging   | 12.8*18.0mm array (imaging       |
|              | area)                        | area)                            |
| Туре         | Capacitive touch chip        | Capacitive touch chip            |
| DPI          | 208*288pixel array, 508DPI,  | 256*360pixel array, 508DPI,      |
|              | 8bits per pixel              | 8bits per pixel                  |
| Lifetime     | 4M finger placements         | 4M finger placements             |
| Imaging Mode | <=20mA @ 5.0V                | <=20mA @ 5.0V                    |

| Standard IM | 4.4V to 5.5V     | 4.4V to 5.5V     |
|-------------|------------------|------------------|
| Supply      |                  |                  |
| EIM Modes   | 4.5V to 4.6V     | 4.5V to 4.6V     |
| Supply      |                  |                  |
| Operating   | -30 ºC to +85 ºC | -30 ºC to +85 ºC |
| Temperature |                  |                  |
| Storage     | -40 ºC to +85 ºC | -40 ºC to +85 ºC |
| Temperature |                  |                  |
| Compliant   | RoHS, FIPS 201   | RoHS, FIPS 201   |
|             |                  |                  |

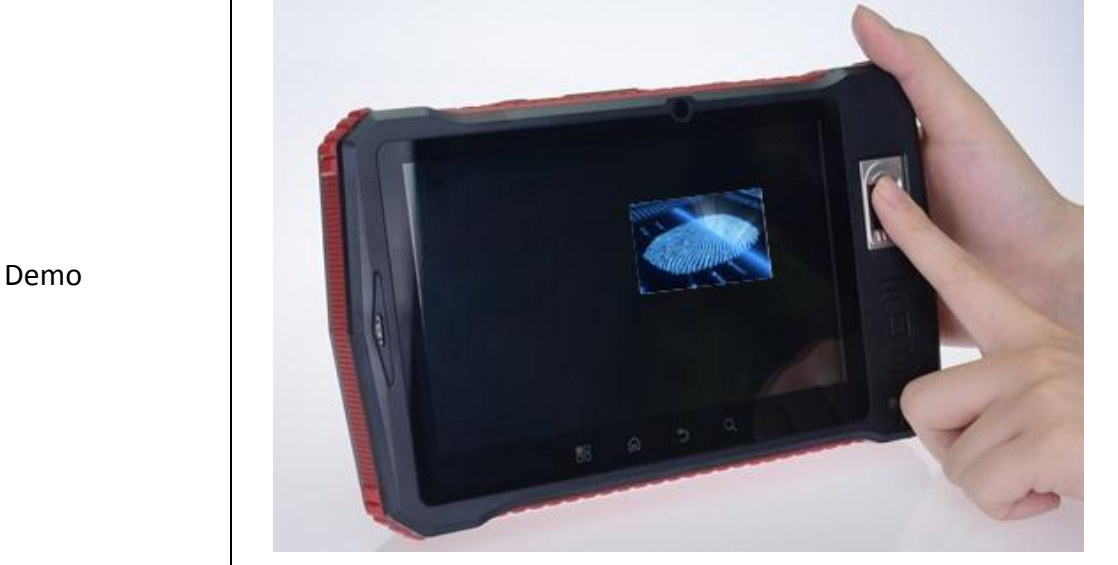

Caution: The sensor surface is hard and extremely robust and will withstand years of normal wear-and-tear. However, do not subject the sensor to sharp or hard objects since this might cause permanent damage. Cleaning should be done with a lint-free cotton textile. Do not subject the sensor surface to mechanical force.

# High Frequency (HF) Ultra-High Frequency (UHF) Picture Bands 13.56Mhz(HF) 865-868 MHz (Europe)

# **RFID (Radio-Frequency Identification)**

肯麦思 A370 User Manual COREWISE

|           |                                  | 902-928 MHz (North America) |
|-----------|----------------------------------|-----------------------------|
| Range     | 10cm-1m                          | 1-10m                       |
| Standards | ISO/IEC 14443 Type A, ISO/IEC    | ISO18000-6C                 |
|           | 14443 Type B, ISO/IEC 15693      |                             |
| Vendor    | Corewise                         | Impinj R2000                |
| Demo      | <del>6 901234-567</del><br>® @ 2 | 892                         |

#### **Barcode Scanner**

|            | Option 1                                                                                                    | Option 2                                                                                                    |
|------------|----------------------------------------------------------------------------------------------------|----------------------------------------------------------------------------------------------------|
| Picture    |                                                                                                    |                                                                                                    |
| Module     | PL3307                                                                                                    | SE4500                                                                                                    |
| Vendor     | Chinese Manufacturer                                                                                                    | Symbol (acquired by Motorola<br>in 2005)                                                                                            |
| 1D Barcode | UPC/EAN, Bookland EAN, UCC Coupon Code, ISSN EAN Code 128,<br>GS1-128, ISBT 128, Code 39, Trioptic Code 39, Code 32, Code 93,<br>Code 11,Interleaved 2of5, Discrete 2of5, Codabar ,MSI, Chinese<br>2of5, Matrix 2of5, Inverse 1D ,Korean 3of5, GS1 DataBar,<br>Composite Codes |                                                                                                    |
| 2D Barcode | PDF417, MicroPDF417, Data Matr<br>Maxicode, QR Code, Micro QR, QF<br>Postnet, US Planet, US Postal, Jap<br>Netherlands KIX Code, USPS 4CB/<br>FICS Postal                                                                                                    | rix, Data Matrix Inverse,<br>R Inverse, Aztec, Aztec Inverse, US<br>an Postal, Australian Postal,<br>One Code/Intelligent Mail, UPU |

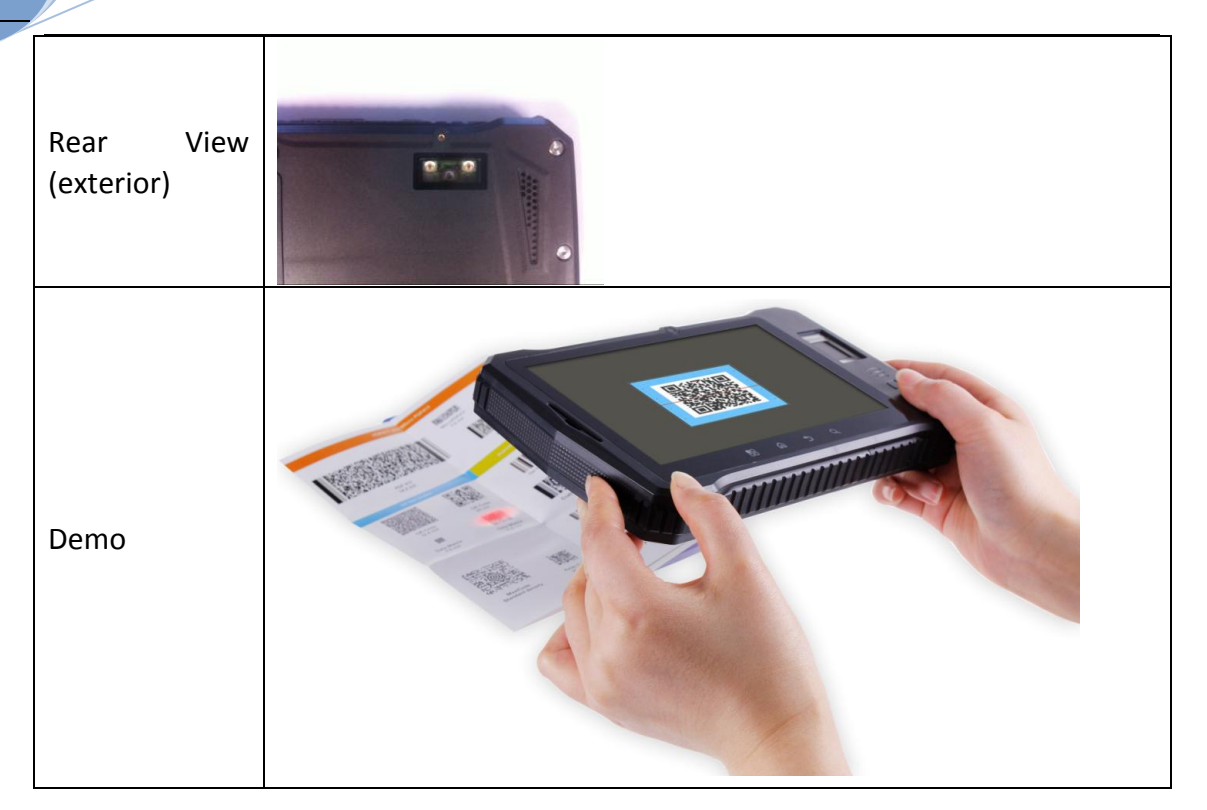

#### Demos

Step 1: Power on the Device

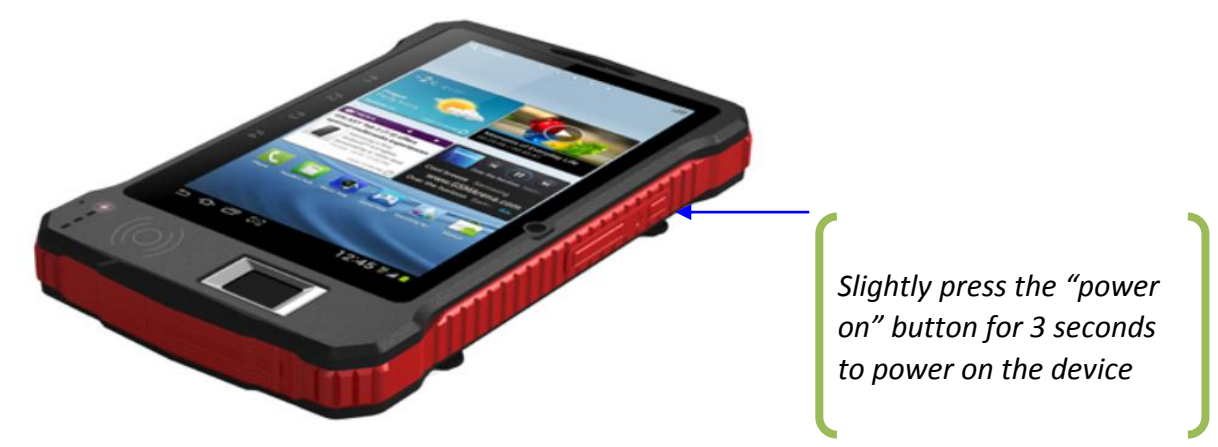

Step 2: Unlock the Screen

2014

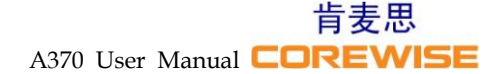

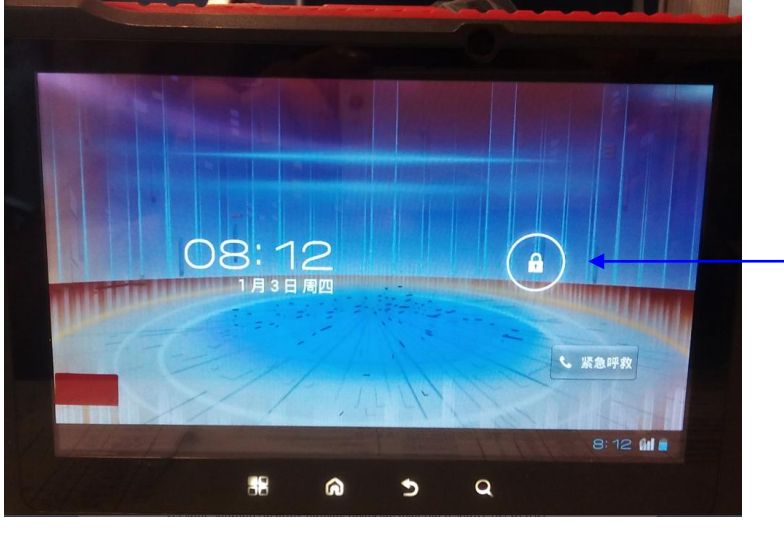

Slightly press the lock icon and move to screen right edge to unlock the screen

Step 3: Enter into Main Menu/System Settings

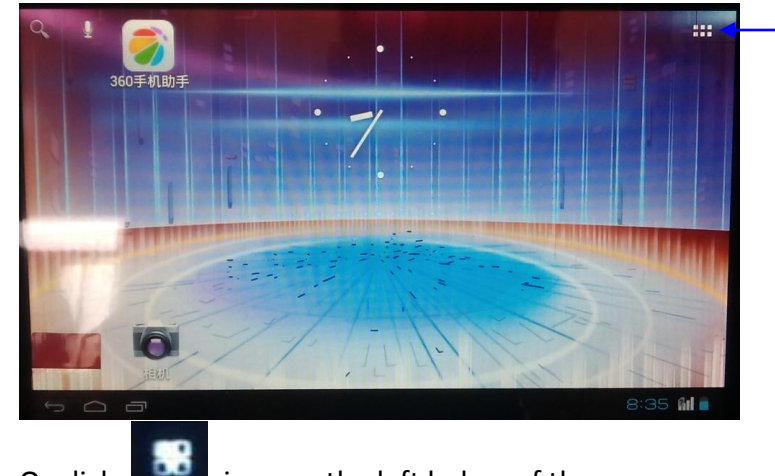

Click this icon to enter into main menu

Or click

icon on the left below of the screen

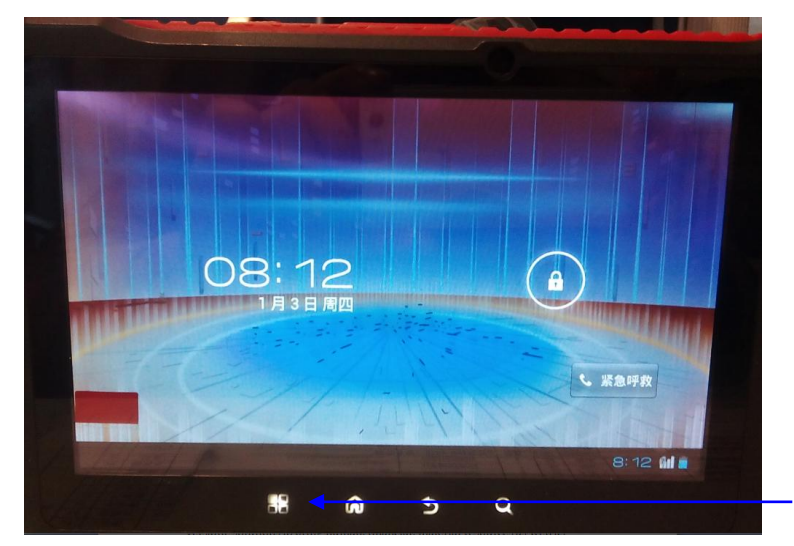

Click this icon to enter into system settings directly

肯麦思 A370 User Manual COREWISE

.... 1997 (1997 (1997 (1997 (1997 (1997 (1997 (1997 (1997 (1997 (1997 (1997 (1997 (1997 (1997 (1997 (1997 (1997 (19 Select "系统设置" to enter into system settings 管理应用程序 系统设置 Step 4: System Language Changing 设置 无线和网络 劇 以太网设置 🕏 WLAN 关闭 Use your finger tip to scroll ₿ 蓝牙 关闭 down this screen 流量使用情况 更多... 🕪 声音 ● 显示 ■ 存储 🖞 🌒 🗽 12:07 🛍 🕯 Select "语言和输入法" to change language 1 设置 ♀ 帐户与同步 Select "语言和输入法" to ● 位置服务 ● 安全 change languages A 语言和输入法 の 重置 ① 日期和时间 🖐 辅助功能 {}开发人员选项 ① 关于平板电脑 . \* Select "语言" to change languages 🙎 语言和输入法 语言 Select "语言" to change ✓ 拼写更正 languages 个人词典 键盘和输入法 **默认** 英语(美国) - Android 键盘 Android 键盘 英语(美国) 谷歌拼音输入法 语音 Ý 🏟 📡 12:10 🛍 💈

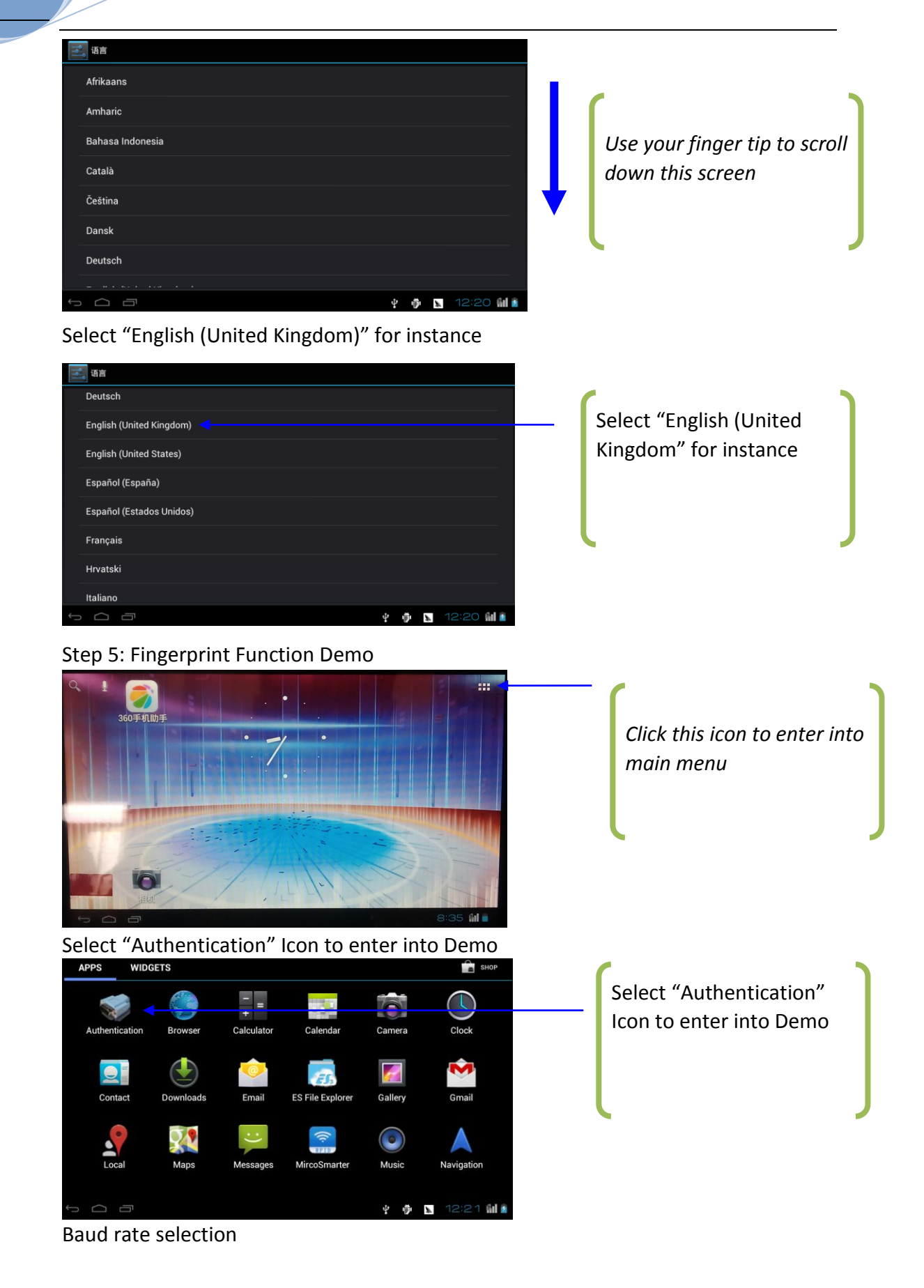

肯麦思 A370 User Manual COREWISE

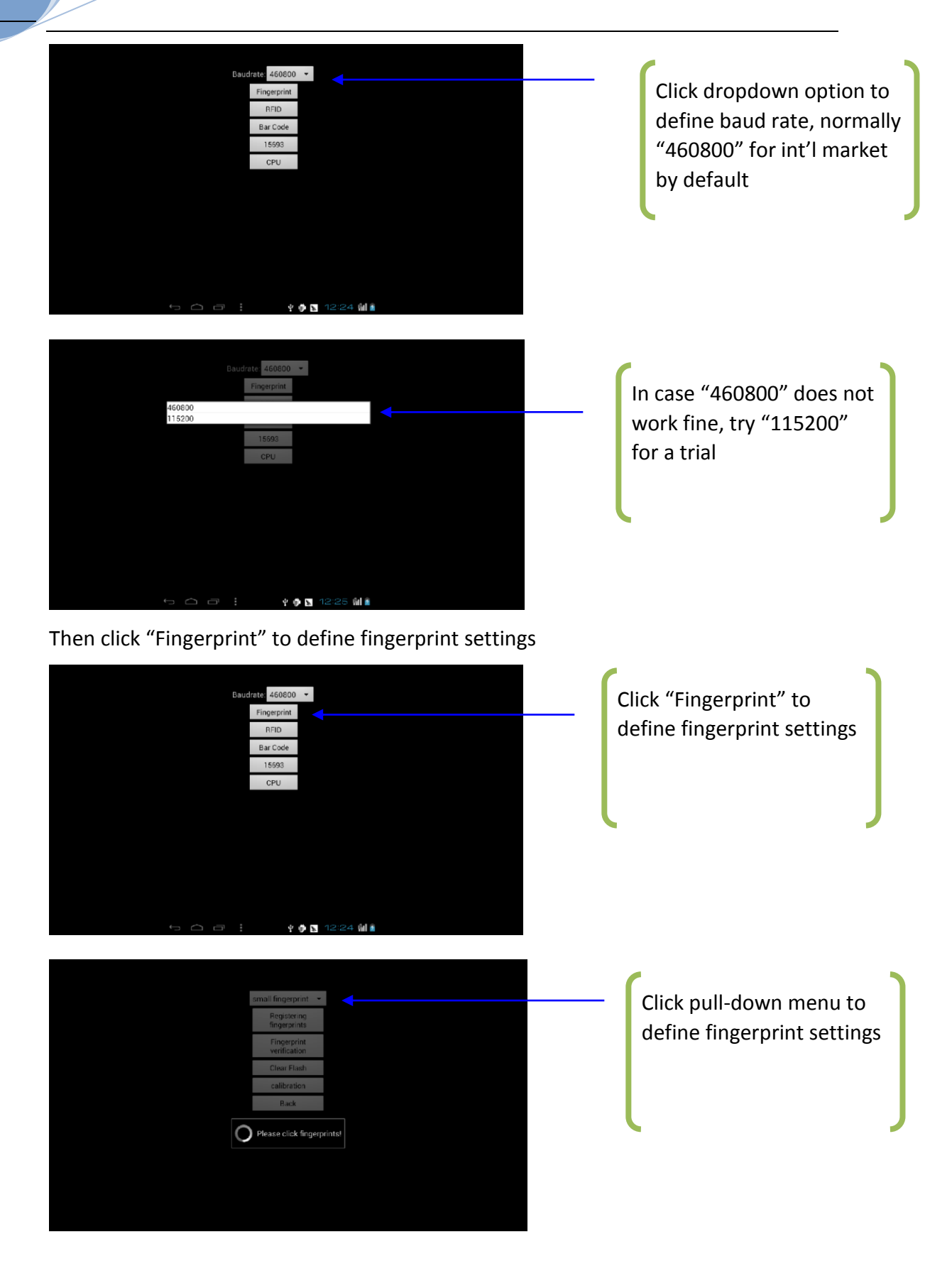

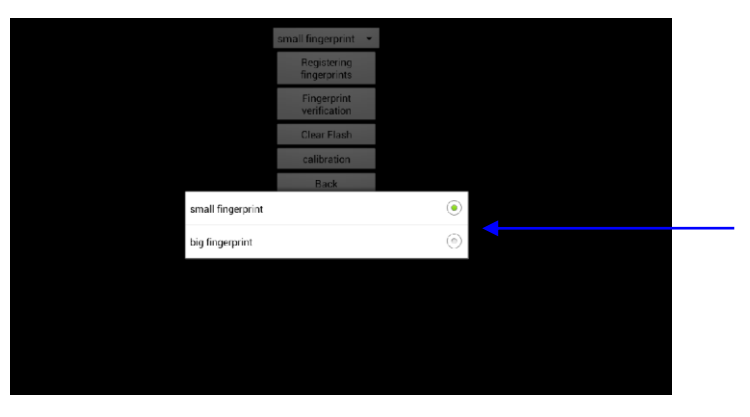

Choose "small fingerprint" or "big fingerprint" depends on sensor area. Please refer to Fingerprint Sensor section for differences

Click "Registering fingerprints" to register a fingerprint image/impression

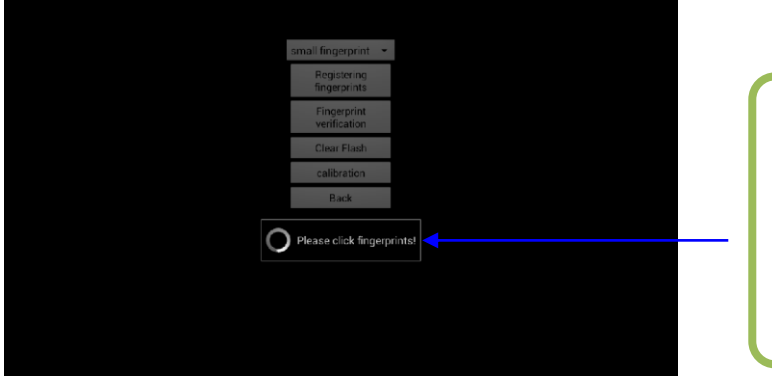

Gently press on the sensor, finger tips better to touch metal frame

Press the sensor for two times until successfully registration

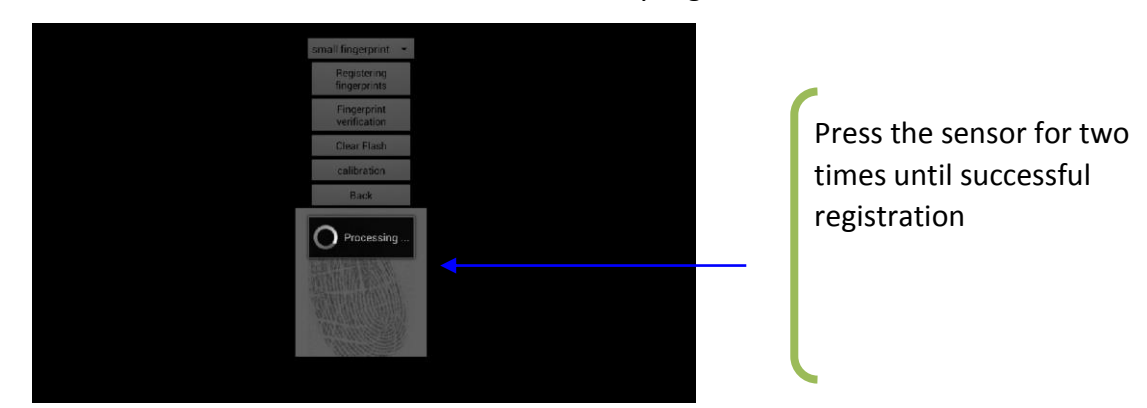

#### **IO UART Port**

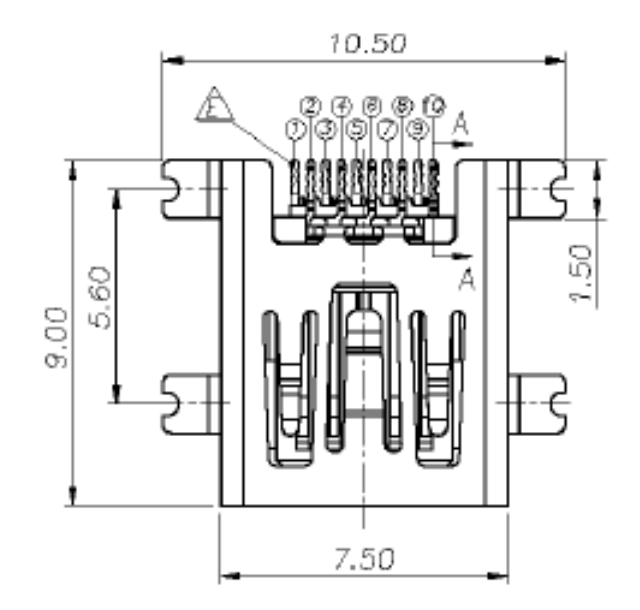

Main board: LCN UAF04-10376-1500

| D  | INI  | CΛ  | I۰ |
|----|------|-----|----|
| Γ. | 11 1 | 211 | •• |
|    |      |     |    |

| Mini USB Pin SN | Pin Name  | Remarks                |
|-----------------|-----------|------------------------|
| 1               |           |                        |
| 2               | VCHG/VUSB | System Power           |
| 3               |           |                        |
| 4               |           |                        |
| 5               |           |                        |
| 6               |           |                        |
| 7               | UART1_RXD | A370 UART Receiving    |
| 8               |           |                        |
| 9               | UART1_TXD | A370 UART Transmitting |
| 10              | GND       | Grounding              |

To use UART1, you need to send "D&C00040107" via UART0 to enable UART1 to work. UART1 works at 115200bps (8-bit digits), data in ASCII format. Working flow is as following:

- APP $\rightarrow$ UART0  $\rightarrow$  UART1  $\rightarrow$  device need to be connected
- Other device  $\rightarrow$  UART1  $\rightarrow$  UART0  $\rightarrow$  APP

### **Fingerprint Registration Workflow**

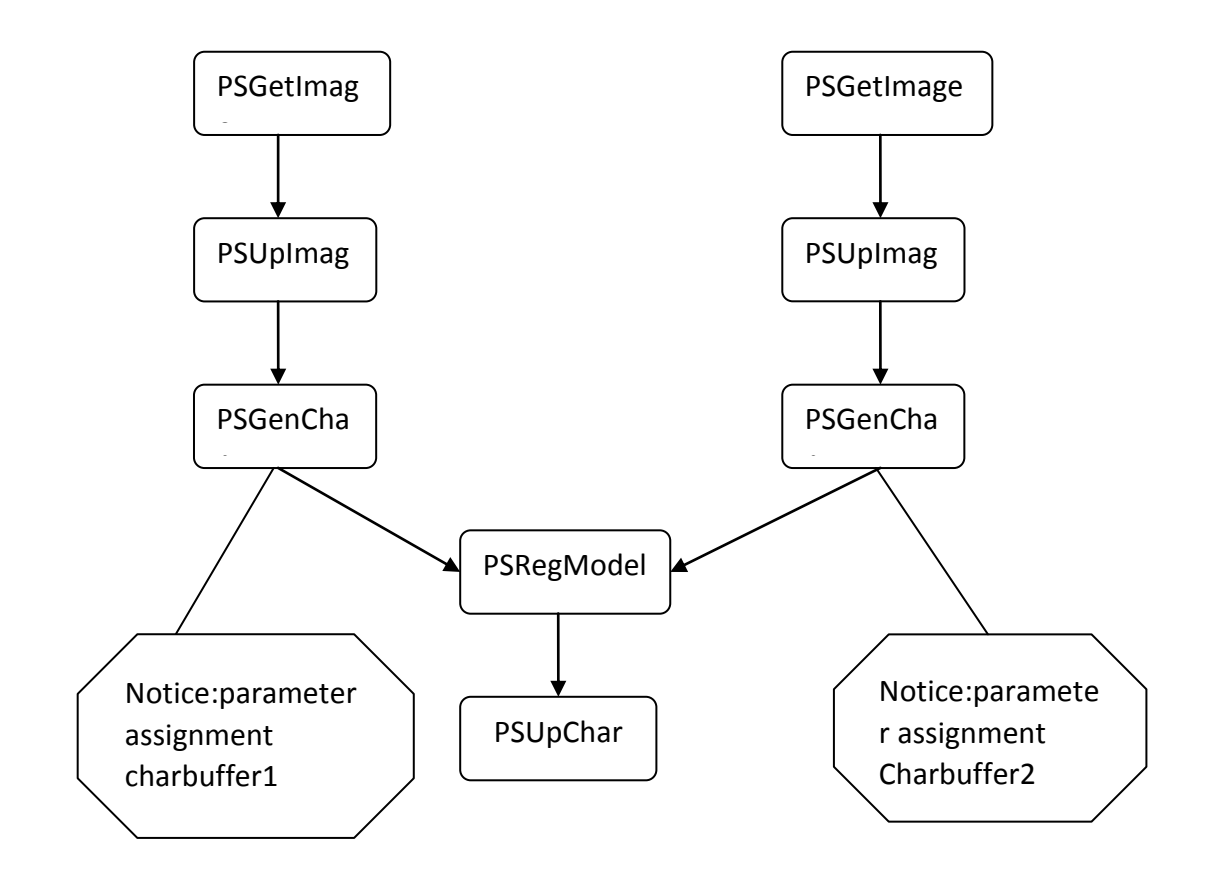

Note:

Process 1:PSGetImage->PSUpImage->PSGenChar1 Process 2: PSGetImage->PSUpImage->PSGenChar2

2014

#### **Fingerprint Verification Workflow**

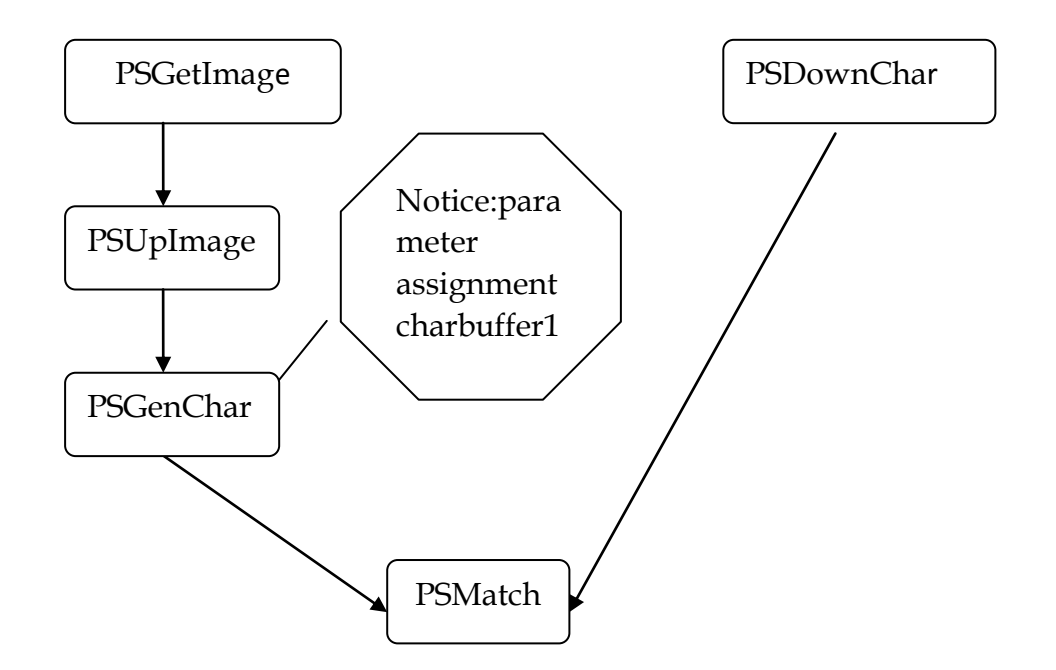

Fingerprint API: detailed notes see android\_serialport\_api.FingerprintAPI Note: Fingerprint API class fingerprint method of operation are blocked Process 1: PSGetImage->PSUpImage->PSGenChar

Process 2: PSDownChar Download the template data from the fingerprint enrollment functional flow chart in the PSUpChar method returns data.

The two processes regardless of the order, you can first perform a

re-implementation process two processes can also be contrary

PSUpImageThis step can be omitted, this method is to upload the fingerprint image data

PSGetImage: Input fingerprint image

PSUpImage: The image of the fingerprint image buffer ImageBuffer data uploaded to the host computer

PSGenChar: Fingerprint image according to the image data buffer in the specified characteristic value generated CharBuffer

PSRegModel: According CharBuffer1 and CharBuffer2 the feature value data stored in CharBuffer1 template synthesis and CharBuffer2 in (two CharBuffer the same data)

PSUpChar: CharBuffer in the specified characteristic value or template data uploaded to the host computer

PSDownChar: The characteristic values or templates to download data to a specified CharBuffer1 or CharBuffer2 in (default CharBuffer2)

PSMatch: Compared CharBuffer1 and CharBuffer2 whether the data is the same one fingerprint

Buffer and fingerprint

Chip with a 72 k bytes of image buffer and two 512 bytes (256 words) the characteristics of the file size

Buffer, name called: ImageBuffer CharBuffer1, CharBuffer2. Users can refer to To read and write any buffer. CharBuffer1 or CharBuffer2 both common feature can be used to store files also

Can be used to store file template features. Upload or download the image through the UART port to speed things up, only to like

Element four bytes of high, the two pixels synthetic one byte transfer. Through the USB port is the 8 bit pixels.

Fingerprint database is changed in accordance with the articulated the FLASH capacity is different, the system automatically. The fingerprint template according to the order

Store number, serial number is defined as: 0 to n-1, N refers to the fingerprint database is). Users can only according to the serial number to access content of fingerprint.

Characteristics and the template

Fingerprint characteristics of the file size of 256 bytes, including feature point information and general information; Template size of 512 bytes, Is the sum of two same fingerprint characteristics.

Note: about the project need to use the jars and jni calls. So documents are under demo libs directory.

SerialPortManager: public void openSerialPort(): Need access to fingerprint, need to open the serial port, then carries on the related operations public void closeSerialPort(): When the program exit or don't have to fingerprint information, this method is called to close a serial port

#### **Free SDK for Further Development**

Nanjing Corewise Smart Technology Inc. is basically a hardware manufacturer, producing various smart terminals. There handheld devices are semi-finished products, which are technically ready for miscellaneous applications in Windows Mobile OS or Google Android OS, however request further development on basis of our hardware.

Google Android downloadable apps or tailor-made software can work in conjunction with our powerful terminals to create most controllable and versatile solutions to bring human, financial, material resources as well as vehicles under absolute control Best support will be provided by Corewise to help our buyers to code & program software on basis of our products. We offer free SDK to the purchasers for their purpose; programmers can take whatever they want from the software kit for secondary development.

For any technical issues, our technical software engineers can support online via Skype or emails to enable our purchases to make full use of the machine.

| 👪                       |       |       |   |
|-------------------------|-------|-------|---|
| 퉬 .externalToolBuilders |       |       | - |
| 퉬 .settings             |       |       | 1 |
| 鷆 .svn                  |       |       | 1 |
| 퉬 assets                |       |       | 1 |
| 鷆 bin                   |       |       | 1 |
| 鷆 gen                   |       |       | 2 |
| 퉬 libs                  |       |       | 1 |
| 鷆 res                   |       |       | 1 |
| 鷆 src                   |       |       | 1 |
| classpath               | 507   | 225   | ſ |
| project                 | 854   | 264   | I |
| AndroidManifest.xml     | 3,657 | 1,016 | 1 |
| lint.xml                | 53    | 53    | 1 |
| project.properties      | 361   | 248   | I |
| sh.exe.stackdump        | 1,086 | 408   | ł |

## **Packaging & Transportation**

**Maintain:** Please use a soft and dry cloth to wipe and clean the device gently regularly, especially display screen.

**Packaging and Transportation**: For long-distance transportation, packaging must be done with protective measures. Do NOT allow rain, snow or liquid to be poured directly on the device during transportation, as this may result in mechanical damage.

**Storage Ambience**: ventilated, dry and free of sharp temperature changes, without affecting the surrounding magnetic field, no acid, alkali or other harmful gases in the air.

#### Packing List:

- Tablet PC: 1pc
- Charger: 1 Set
- Battery (built-in):1pc
- Data Cable: 1pc
- User Manual 1pc

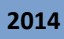

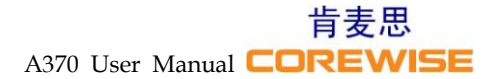

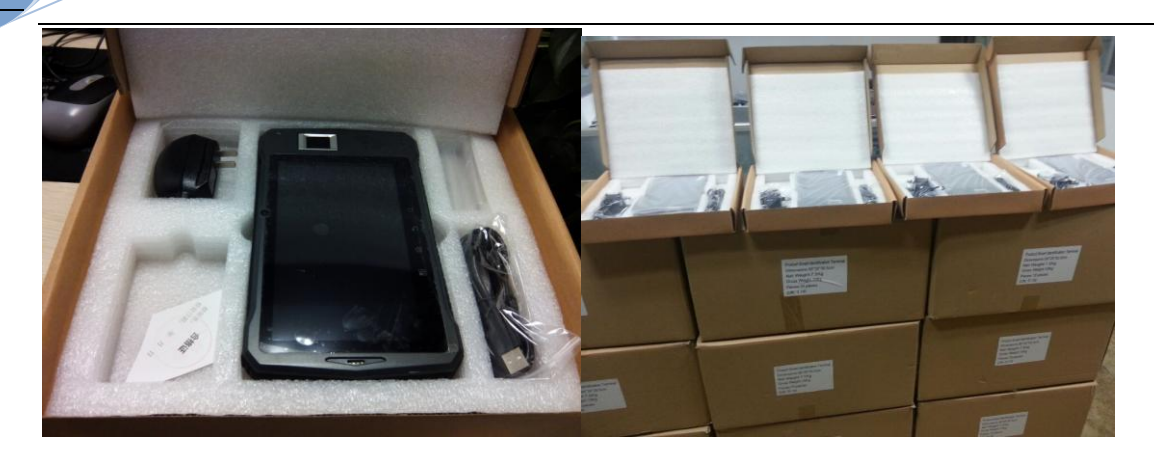